# Statutory Bank Branch Audit through remote location Reports which we can consider from bank branch for identification of sample through various analysis from remote location

| S.No. | Report description from Core Banking                                                                                                    | Details for Analysis                                                                                                    |
|-------|----------------------------------------------------------------------------------------------------|----------------------------------------------------------------------------------------------------|
|       | Environment                                                                                                    |                                                                                                    |
| 1     | Balance Report (BR) in Details<br>(This file covered all account which belong to<br>fund base of the branch) (please ensure that<br>this file required in details format which<br>approx 750 to 1000 pages) - | <ul> <li>Balance Report covers all fund base accounts in branch, we can convert these report into excel format and then we can arrange date wise balance reports (either month wise or Qtr wise etc) with various excel commends for analysis Major head in which we can take as</li> <li>Account open in-between two BR</li> <li>Account deleted in between two BR</li> <li>Account deleted in between two BR</li> <li>New disbursement made in loan A/c</li> <li>PNPA/SMA position of Account</li> <li>Scheme wise Analysis (Pivot Table)</li> <li>GLSH wise Analysis (Pivot Table)</li> <li>Special A/c identification on the basis of trend analysis of A/c i.e. suspense/Non operative/Negative balance A/c</li> <li>Income and Expenditure, Advances, Deposit Analysis month on Month and Account by Account</li> </ul> |
| 2     | BG/LC/FLC/Bill Balance /Non Fund<br>Business Report ( <b>Opened during the</b><br>year) & (as on Balance Sheet Date)                                                                                          | Converted into tabular format and co- related account with BR Account and applied link with revenue in respective A/c ledger                                                                                                    |
| 3.    | GL/PL/BS (General Leger Balance<br>Report/Profit and Loss /Balance Sheet)                                                                                                    | This is summary of BR which we can Analysis on<br>month- on-month or quarter-on<br>-quarter Converted respective month report in<br>tabular format and analysis trend, with respective<br>details can again verified in BR report, if after that<br>still not clear about that, might be covered for<br>sample verification.                                                                                                    |
| 4.    | Advance Account dump with mandatory details of ROI, Scheme Code, Security,                                                                                                    | Advance details to analysis with conversion<br>in excel with identification of file for details                                                                                                    |

| 5. | Last Renewal, Sanction Amount, Sanction<br>Date<br>Jotting of new advances account sanctioned                                                                           | verification in branch as well as remotely Most<br>of Big Note prepare in soft format so we can<br>verified details note on remotely alsofurther                                                                                                    |
|----|----------------------------------------------------------------------------------------------------|----------------------------------------------------------------------------------------------------|
|    | , renewed, enhanced, disbursement made<br>during the year ( <b>for the Year</b> )                                                                                       | we can link BR Analysis for trend analysis in<br>account to find status of SMA or PNPA with<br>actual recovery/repayment made in account                                                                                                    |
| 6. | NPA                                                                                                    | Month on Month NPA report converted into excel<br>and through VLookup function we can analysis of<br>Trend about NPA Movement.                                                                                                    |
|    |                                                                                                    | Best to cover every month/quarter ended report<br>in tabular format. Also link with BR report<br>about any movement in balance by month – on<br>– month in case of major change need to<br>cover full leger account about adjustment of<br>credit in account i.e. against interest or<br>principal |
| 7. | Interest Failure Report (as on 31.03.2020)                                                                                                    | Check about any account skip for application<br>on applied interest                                                                                                    |
| 8. | List of dormant accounts/ Non Active<br>Account as on 31.03.2020 and report of<br>Dormant to Active and Active to Dormant<br>(During the year 01.04.2019 to 31.03.2020) | Link with BR Report and analysis trend in<br>these account if any normal and ab-normal<br>difference month to month.                                                                                                    |

For smoothly process of our Audit for generates date from bank we try to compile various commands for generate/download some basic reports from CBS in banking environments.

Details of Core Banking Solution with various Bank (Before Merger of the PSU Bank)

| Core<br>Banking<br>Applicati<br>on | Bank Name                                                                                                  | Remark for Report/Data/Working                                                                                             |
|------------------------------------|----------------------------------------------------------------------------------------------------|----------------------------------------------------------------------------------------------------|
| BANCS                              | Allahabad Bank,<br>State Bank of India,<br>Central Bank of<br>India, Bank of<br>Maharashtra<br>Indian Bank | Most of the report from Back office provide on daily basic                                                                 |
| Flex Cube                          | Syndicate Bank,<br>Canara Bank                                                                             | MIS Site with branch login (Many Report can search with name)                                                              |
| Finacle-7                          | Bank of India,<br>United Bank of<br>India, Andhra<br>Bank,<br>Punjab & Sindh Bank,<br>OBC                  | Various Code as mention for Finacle without<br>using<br>character of 'H'                                                   |
| Finacle-10                         | Bank of Baroda,<br>Union Bank,<br>Corporation Bank,<br>Punjab National<br>Bank (United +<br>OBC)           | Now<br>(Punjab National Bank +United +<br>OBC) (Bank of Baroda + Dena +<br>Vijaya) (Union Bank + Andhra +<br>Corporation ) |

# Reports which we require from bank branch for Data Analysis (SBI & Central Bank)

Please note that all report requested below **directly extracted** in (Preference of.**Txt**) from Core banking Environment without any manual changes provided to us:

| S.No. | Report description from Core Banking                       | Date Ref   | File_Ref_Name |
|-------|------------------------------------------------------------|------------|---------------|
|       | Environment                                                |            |               |
| 1     | Balance Report in Details                                  | 31.03.2021 | BR_00         |
|       |                                                            | 30.04.2021 | BR_01         |
|       | In SBI its called <b>Detailed_Trial_Balance_Report</b>     | 31.05.2021 | BR_02         |
|       |                                                            | 30.06.2021 | BR_03         |
|       | (This file covered all account which belong to fund        | 31.07.2021 | BR_04         |
|       | base of the branch) (please ensure that this file required | 31.08.2021 | BR_05         |
|       | in details format which approx 750 to 1000 pages) -        | 30.09.2021 | BR_06         |
|       |                                                            | 31.10.2021 | BR_07         |
|       |                                                            | 30.11.2021 | BR_08         |
|       |                                                            | 31.12.2021 | BR_09         |
|       |                                                            | 31.01.2022 | BR_10         |
|       |                                                            | 28.02.2022 | BR_11         |
|       |                                                            | 29.03.2022 | BR_12_29      |
|       |                                                            | 30.03.2022 | BR_12_30      |
|       |                                                            | 31.03.2022 | BR_12         |
|       |                                                            | 01.04.2022 | BR_13_01      |
|       |                                                            | 02.04.2022 | BR_13_02      |
| 2.    | CC / OD BALANCE FILE                                       | 31.03.2021 | CCA_00        |
|       |                                                            | 30.04.2021 | CCA_01        |
|       |                                                            | 31.05.2021 | CCA_02        |
|       |                                                            | 30.06.2021 | CCA_03        |
|       |                                                            | 31.07.2021 | CCA_04        |
|       |                                                            | 31.08.2021 | CCA_05        |
|       |                                                            | 30.09.2021 | CCA_06        |
|       |                                                            | 31.10.2021 | CCA_07        |
|       |                                                            | 30.11.2021 | CCA_08        |
|       |                                                            | 31.12.2021 | CCA_09        |
|       |                                                            | 31.01.2022 | CCA_10        |
|       |                                                            | 28.02.2022 | CCA_11        |
|       |                                                            | 29.03.2022 | CCA_12_29     |
|       |                                                            | 30.03.2022 | CCA_12_30     |
|       |                                                            | 31.03.2022 | CCA_12        |
|       |                                                            | 01.04.2022 | CCA 13 01     |

|    |                                                  | 02.04.2022    | CCA_13_02 |
|----|--------------------------------------------------|---------------|-----------|
| 2. | LOANS BALANCE FILE                               | 31.03.2021    | LLA_00    |
|    |                                                  | 30.04.2021    | LLA_01    |
|    |                                                  | 31.05.2021    | LLA_02    |
|    |                                                  | 30.06.2021    | LLA_03    |
|    |                                                  | 31.07.2021    | LLA_04    |
|    |                                                  | 31.08.2021    | LLA_05    |
|    |                                                  | 30.09.2021    | LLA_06    |
|    |                                                  | 31.10.2021    | LLA_07    |
|    |                                                  | 30.11.2021    | LLA_08    |
|    |                                                  | 31.12.2021    | LLA_09    |
|    |                                                  | 31.01.2022    | LLA_10    |
|    |                                                  | 28.02.2022    | LLA_11    |
|    |                                                  | 29.03.2022    | LLA_12_29 |
|    |                                                  | 30.03.2022    | LLA_12_30 |
|    |                                                  | 31.03.2022    | LLA_12    |
|    |                                                  | 01.04.2022    | LLA_13_01 |
|    |                                                  | 02.04.2022    | LLA_13_02 |
| 3. | LIST OF NPA ACCOUNTS                             | 31.03.2021    | NPA_00    |
|    |                                                  | 30.04.2021    | NPA_01    |
|    |                                                  | 31.05.2021    | NPA_02    |
|    |                                                  | 30.06.2021    | NPA_03    |
|    |                                                  | 31.07.2021    | NPA_04    |
|    |                                                  | 31.08.2021    | NPA_05    |
|    |                                                  | 30.09.2021    | NPA_06    |
|    |                                                  | 31.10.2021    | NPA_07    |
|    |                                                  | 30.11.2021    | NPA_08    |
|    |                                                  | 31.12.2021    | NPA_09    |
|    |                                                  | 31.01.2022    | NPA_10    |
|    |                                                  | 28.02.2022    | NPA_11    |
|    |                                                  | 29.03.2022    | NPA_12_29 |
|    |                                                  | 30.03.2022    | NPA_12_30 |
|    |                                                  | 31.03.2022    | NPA_12    |
|    |                                                  | 01.04.2022    | NPA_13_01 |
|    |                                                  | 02.04.2022    | NPA_13_02 |
| 4  | BG/LC/FLC/Bill Balance /Non Fund Business Report | 01.04.2021 to | BG_0112   |
|    | ( <b>Opened during the year</b> )                | 31.03.2022    | LC_0112   |
|    |                                                  |               | FLC_0112  |
|    |                                                  |               |           |
|    | BG/LC/FLC/Bill Balance /Non Fund Business Report | As on         | BG_12     |
|    | (as on Balance Sheet Date)                       | 31.03.2022    | LC_12     |
|    |                                                  |               | FLC_12    |

|    |                                                                                                    |            | Other 12    |
|----|----------------------------------------------------------------------------------------------------|------------|-------------|
| _  |                                                                                                    |            | Other_12    |
| 5. | Trial Balance reports                                                                                                    | 31.03.2021 | TB_00       |
|    |                                                                                                    | 30.04.2021 | TB_01       |
|    | Only if we not able to get                                                                                                    | 31.05.2021 | TB_02       |
|    | detail_trial_balance_report                                                                                                    | 30.06.2021 | TB_03       |
|    |                                                                                                    | 31.07.2021 | TB_04       |
|    |                                                                                                    | 31.08.2021 | TB_05       |
|    |                                                                                                    | 30.09.2021 | TB_06       |
|    |                                                                                                    | 31.10.2021 | TB_07       |
|    |                                                                                                    | 30.11.2021 | TB_08       |
|    |                                                                                                    | 31.12.2021 | TB_09       |
|    |                                                                                                    | 31.01.2022 | TB_10       |
|    |                                                                                                    | 28.02.2022 | TB_11       |
|    |                                                                                                    | 29.03.2022 | TB_12_29    |
|    |                                                                                                    | 30.03.2022 | TB_12_30    |
|    |                                                                                                    | 31.03.2022 | TB_12       |
|    |                                                                                                    | 01.04.2022 | TB_13_01    |
|    |                                                                                                    | 02.04.2022 | TB_13_02    |
| 6. | SMA/PNPA report                                                                                                    | 31.03.2021 | SMA_00      |
|    |                                                                                                    | 30.06.2021 | SMA_03      |
|    |                                                                                                    | 30.09.2021 | SMA_06      |
|    |                                                                                                    | 31.12.2021 | SMA_09      |
|    |                                                                                                    | 31.03.2022 | SMA_12      |
| 7. | Interest Failure Report (as on 31.03.2020)                                                                                                    | Term Loan  | INTFAIL_LAA |
|    |                                                                                                    | CC/OD      | INTFAIL_OCA |
| 8. | List of dormant accounts/ Non Active Accounts on<br>31.03.2022 and report of Dormant to Active and<br>Active to Dormant (During the year<br>01.04.2021 to 31.03.2022) | 31.03.2022 | DORM_12     |
| 9. | BGL ACCOUNTS - AGE WISE BREAKUP OF<br>OUTSTANDING ENTRIES                                                                                                    | 31.03.2022 | BGL_12      |

Apart from above we can ask below useful report, which is readymade halwa for us:-

- Customer\_Insurance\_report\_lond2393
- em insua
- Exception\_report\_for\_accounts\_with\_difference\_in\_Product\_level\_intt\_and\_ Account\_level\_intt\_lond2385
- exception\_report\_for\_interest\_rates\_variation\_depd0650
- excess
- GL DayBook
- HIGH\_VALUE\_CONTROLLER\_REPORT

- irr od
- List\_of\_accounts\_where\_Internal\_rating\_is\_required
- List\_of\_Limit\_Expired\_Expiring\_CCOD\_Accounts\_lonm2581
- Loans\_Doc\_Ren\_Exp\_Rep\_lonm2621
- Monthly\_return\_of\_irregular\_term\_loan\_lonm2425
- Obc
- Overdue\_Loans\_Lond2497
- SDV\_Locker\_Charges\_Due\_cfpd0556

| S. No | ReportName                        | Command                                      | File_Name for<br>reference |
|-------|-----------------------------------|----------------------------------------------|----------------------------|
| 1     | BR                                | HBR                                          | BR                         |
| 2     | RTGS transactions during          | HACLPOA                                      | RTGS                       |
|       | the month                         |                                              |                            |
| 3     | LCandBGorNon fundBase             | HGI,DCQRY                                    | LC(ForLC)                  |
|       | Accountopenduringthe              |                                              | BG(ForBG)                  |
| 4     |                                   | UCD1                                         | DC                         |
| 4     |                                   |                                              |                            |
| 5     |                                   | DORMENIUTIAN DC ACCOUNT                      |                            |
| 0     | AWIK                              | BODMENUTHAN-DC-ACCOUNT<br>WISEINTEDESTDEDODT | AWIR_CCA                   |
|       |                                   | WISEINTERESTREFORT                           | AWIR_ODA<br>AWIR LAA       |
| 7     | InterestFailureReport             | BOBMENU-THAN-MMINTEREST                      | INTEAIL LA A               |
|       |                                   | FAILLONOD/CCORACS                            | INTFAIL OC A               |
|       |                                   |                                              |                            |
|       |                                   |                                              |                            |
| 8     | Limit/DP/ReviewDate               | BOBMENU–WR–                                  | DPREVIEW_ CCA              |
|       | ChangeReport                      | LIMIT/DP/REVIEWDTCHANGE                      | DPREVIEW_ ODA              |
|       |                                   | REPORT(CCA,ODA&LAA)                          | DPREVIEW_LAA               |
|       |                                   |                                              |                            |
|       |                                   |                                              |                            |
|       |                                   |                                              |                            |
| 9     | FDRnotRenewedafter                | BOBMENU-THAN-MM-REPORTON                     | FDNR                       |
|       | Maturity                          | NOT RENEWEDOFTERMDEPOSIT                     |                            |
| 10    | EDR showing zero balance          | BOBMENII THAN MM REPORTON                    | EDNRZERO                   |
| 10    | hutnotclosed                      | NOT RENEWEDOFTER MDEPOSIT                    | FDINKZERO                  |
|       | Sunoterosed                       |                                              |                            |
| 11    | BGReverse                         | HGI-GRARANTEESTATUS-                         | BGR                        |
|       |                                   | REVERSED-GO                                  |                            |
| 12    | Excessoverdrawn                   | BOBMENUTHAN-DL-EXCESS                        | EXCESS                     |
|       |                                   | OVERDRAWNREPORT                              |                            |
| 13    | Ratedifferencein                  | BOBMENUTHAN-WR-REPORTON                      | LABOD                      |
|       | LABOD/ODBOD                       | LABODACCOUNT                                 | LABOD1                     |
| 14    | Listofdormantaccounts             | HACSP                                        | DORM                       |
| 15    | Listofaccountswhichare            | HDORACTR                                     | DORMTOA                    |
|       | active from dormant               |                                              |                            |
| 16    | PAN Not Available                 | NOPANREP                                     | PANNOT                     |
| 17    | Locker RentOverdue                | HLKREPM                                      | LRO                        |
| 18    | CERSAIreport                      | CERSREP                                      | CERSAI                     |
| 19    | NPA Report                        | NPARPT                                       | NPA                        |
| 20    | ListotPNPA                        |                                              | PNPA                       |
| 21    | ReportonSensitiveaccounts         | HMSGOIRP                                     | Asper listed               |
| 22    | LadPaport                         |                                              | Delow:                     |
| 22    | Laukepon<br>StockStatementCheckIn |                                              |                            |
| 23    | Sustem                            |                                              |                            |
|       | System                            |                                              |                            |

Following are the reports generate from Finacle 10 Menu for audit Bank of Baroda:

| 24 | Reportoninventoryof securityitems                                         | HISRA                                                                                                    | INVENTORY                                                                 |
|----|---------------------------------------------------------------------------|----------------------------------------------------------------------------------------------------|---------------------------------------------------------------------------|
| 25 | CalculationofCash<br>Handling                                             | BOBMENU–MM–CASH HANDLING<br>CHARGESREPORT                                                                                                 | CASHHC                                                                    |
| 26 | SignaturenotUploaded                                                      |                                                                                                    | SIGNATURE                                                                 |
| 27 | OBCRPT                                                                    | OBCRPT–OPTION –0–FROMDATE<br>–NIL–SUBMIT                                                                                                  | OBCRPT                                                                    |
| 28 | New Intermediary Obd,Bp,<br>Bd,Real/Oda                                   |                                                                                                    |                                                                           |
| 29 | Report on bill of entry<br>First/Second Reminder/<br>Part/full Relization | IBL (WRITTENBELOW)                                                                                                    | BILLEF(First<br>Reminder) BILLES<br>(Second Reminder)<br>BILLEO (Overdue) |
| 30 | Foreign Bill Balancing<br>Register                                        | HFBBR–REPORTTO–M,DATE–<br>CURRENTDATE,STATUS–LODGED<br>–SUBMIT<br>HFBBR– REPORTTO– M,DATE–<br>CURRENTDATE,STATUS– PART<br>REALIZED-SUBMIT | FBBRL<br>FBBRP                                                            |
|    | ReportformRegion/Branch<br>ID                                             |                                                                                                    |                                                                           |
| 1  | Review Report status                                                      | Use Branch Mail Id                                                                                                    |                                                                           |
| 2  | PNPA                                                                      | Use Branch Mail Id                                                                                                    |                                                                           |
| 3  | NPA Status/                                                               | AskToRespectiveOfficer (StatusNote<br>ToBeTakenFrom Branch)                                                                               |                                                                           |
| 4  | CustomerCompliant                                                         | From Branch ID or Region Office                                                                                                    |                                                                           |

\*Reports on sensitive Accounts:

| AccountNo.     | Name                               | FileName |
|----------------|------------------------------------|----------|
|                | StatementofOutstanding ForSUSPENSE | SL1      |
| 11110026501002 | ACGENERAL                          |          |
|                | StatementofOutstanding ForSUSPENSE | SL2      |
| 11110026501043 | ACCOUNTFRAUDS                      |          |
|                | StatementofOutstanding ForSUSPENSE | SL3      |
| 11110026501007 | ACADVANCETOSTAFF                   |          |
|                | StatementofOutstanding ForSPLDR    | SL4      |
| 11110031101066 | OTHERS                             |          |
|                | StatementofOutstanding ForPension  | SL5      |
| 11110026551013 | Payment Account                    |          |
|                | StatementofOutstandingFor          | SL6      |
| 11110015181005 | CLEARINGHOUSEPAYSLIPPAYABLE        |          |
|                | StatementofOutstanding For         | SL7      |
|                | CLEARINGHOUSEPAYSLIP               |          |
| 11110026681018 | RECEIVABLE                         |          |
|                | StatementofOutstanding ForSUNDRY   | SL8      |
| 11110013201004 | DEPOSIT GENERAL                    |          |

|                                                          | StatementofOutstanding ForSUNDRY   | SL9  |
|----------------------------------------------------------|------------------------------------|------|
| 11110015181044                                           | CREDITORS                          |      |
|                                                          | StatementofOutstanding ForNEW      | SL10 |
|                                                          | INTERMEDIARYOBD, BP, BD, REAL      |      |
| 11110015181219                                           | (ISO)                              |      |
| 11110026501008                                           | StatementofOutstanding ForSUSPENSE | SL11 |
|                                                          | ACADVANCERENTPAID                  |      |
| 11110026501011                                           | StatementofOutstanding ForSUSPENSE | SL12 |
|                                                          | ACREFUNDABLEDEPOSIT                |      |
| Plzchangestarting4digitofaccountno.asperyourbranchSOLID. |                                    |      |
|                                                          |                                    |      |

#### BR Report need to check and respective comment

| S.No. | Scheme Code             | Observation                             |
|-------|-------------------------|-----------------------------------------|
| 1.    | FilterwithSB/CA         | Ifany Debit Balance                     |
| 2.    | FilterwithOAPCRandOAPDR | Ifanybalancescrutinizedandreport        |
| 3.    | FilterwithINCOM         | Findany difference inlastmonthtocurrent |
|       |                         | month,IfBalance reducehastoreport       |
| 4.    | FilterwithExp           | Findany difference inlastmonthtocurrent |
|       |                         | month,IfBalance reducehastoreport       |

### 1. Account due for review/ renewal (BranchID)

- / Usecommand'HACDMTRinmenu>Go
- Selecttheperiodfrom 01-01-1990totherequiredperiod>F4
- After thatuse"HPR"forprint

# 2. LAD report (AuditorsID)

- Usecommand'LADRPT'inmenu>SolID>Submit
- After thatuse"HPR"forprint

# 3. Potential Non-performing assets (PNPA)(AuditorsID)

- Usecommand'LAODRPT' inmenu
- Use'F'forFinancialand'T'forTechnicalinreasoncodecolumn>F4
- / Type `Y` inGenerateReportColumn
- / Then Submit
- After thatuse"HPR"forprint

# 4. Non-Performing Asset (NPA)(BranchID)

- Usecommand'NPARPT'inmenu>Go
- Put thedateaslastdayofthemonthe.g.31-01-2018>F4
- After thatuse"HPR"forprint

# 5. LABOD/ODBOD(BranchID)

- Usecommand'BOBMENU' inmenu>Go
- Select"Error&Warning(WR)">F4
- SelectReportonLABODAccount -SecurityDetail>F4

- Type SolIDofbranch
- Then use'LA172'and'OD002'inSchemeCodecolumn
- Then use"3"inreporttypeColumn>F4
- After thatuse"HPR"forprint

#### 6. Accountwiseinterestreport(AWIR)(BranchID)

- / Usecommand'BOBMENU' inmenu>Go
- Select"Data CentreReport(DC)">F4
- / Then select"AccountWise InterestReport">F4
- Put thedateaslastdayofthemonthe.g.31-01-2018
- Then use'CCA', 'LAA', 'ODA'&'PCA' inschemetype column>Submit
- After thatuse"HPR"forprint

7. FDRnotrenewed (OverdueFDR)(Branch ID)

- / Usecommand'BOBMENU' inmenu>Go
- Select"Misc. DownloadsandReports(MM)">F4
- Then select"ReportonNot RenewedTermDeposit">F4
- / ThenTypesolID>Submit
- After thatuse"HPR"forprint

8. Excess OverdrawnReport(BranchID)

- Usecommand'BOBMENU' inmenu>Go
- Select"DailyReports(DL)" >F4
- Then select"ExcessOverdrawnReport">F4
- Put thedateaslastdayofthemonthe.g.31-01-2018>Submit
- After thatuse"HPR"forprint
- 9. Signaturenotscanned (AuditorsID)
  - / Usecommand'JOTRPT'inmenu>Go
  - Then type'14'andF4(GO)
  - After thatuse"HPR"forprint

#### 10.TDA(Auditors ID)

- Usecommand'JOTRPT'inmenu>Go
- Then '4' and F4
- After thatuse"HPR"forprint
- 11. Newaccountsopenedduringthemonth(BranchID)
  - Usecommand'HACSP'inmenu>Go
  - Then selecttheMonthstartdateinopenLowvaluecolumn

Then selecttheMonthclosedateinopen Highvaluecolumn

- Then use 'CAA' forcurrentaccount, 'SBA' forsaving account, 'TDA' for FDR 'CCA' for cash credit, 'LAA' for termloan, 'ODA' for overdraft& 'PCA' for packing creditins chemetype column>Submit
- After thatuse"HPR"forprint
- 12.ForbalancesheetandP&Laccount(BranchID)

- / Usecommand'HGR1' inmenu>Go
- Then type'M'inreporttocolumn>'BS'and'PL'inreporttype
- / Put INRinCCYcolumn
- Then date
- After thatuse"HPR"forprint

#### 13.Forbalancereport(BranchID)

- / Usecommand'HBR'inmenu>Go
- Then type'M'inreporttocolumn>enterSolid>INRinCCYcolumn
- / Then date>enterNinprintdetails
- Then useF2inTemplatefileandselect
- / Then useHPRforPrintdetail

#### 14.Dormant/Inoperativeaccount(BranchID)

- / Usecommand'HACSP'inmenu>Go
- / Then type'D'fordormantand'I'forinoperativeinaccount status
- Then type'CAA' forcurrent account and 'SBA' for saving account>Submit
- / Then useHPRforPrintdetail

# 15.XOSstatement(BranchID)

Usecommand'IBL'inmenu>Go
 Then type'Y'inXOSstatement>F4

Then F4

Then copythereportandpasteinexcel

## 16.Billofentrydueforsubmissionafterfirstreminder(BranchID)

Usecommand'IBL'inmenu>Go

- Then type'F'inbillofentrycolumn>F4
- Then F4
- Then use'B'backgroundand'N'inPrintdetail
- Then F10

#### 17.Billofentrydueforsubmissionaftersecond reminder(BranchID)

- / Usecommand'IBL'inmenu>Go
- Then type'S'inbillofentrycolumn>F4
- Then F4
- Then use'B'backgroundand'N'inPrintdetail
- Then F10

#### 18. Bill of entry is overdue for submission (BranchID)

- Usecommand'IBL'inmenu>Go
- Then type'O'inbillofentrycolumn>F4
- / Then F4
- Then use'B'backgroundand'N'inPrintdetail
- , Then F10

#### 19.CERSAIReport(BranchID)

- Usecommand'CERSREP'inmenu>Go
- Then type'R'and'D'inFunctioncode(2reportswillbegenerated)
- Then typesolIDofbranch
- Then put01-01-2001asstartdateandlastdayofreportingmonthas ToDate
- / Then Submit
- / Then useHPRforPrintdetail

#### 20. InventoryStatus(Securityitems)Report(BranchID)

/ Usecommand'HISRA'inmenu>Go /

Then type'DL'inlocationclass/code

Then submit

/ Then useHPRforPrintdetail

| S.No.     | MenuShortcut         | Description                                        |
|-----------|----------------------|----------------------------------------------------|
| 1.        | НАСТ                 | AccountTurnoverDetails                             |
| 2.        | HACI                 | CustomerAccountInquiry                             |
| 3.        | HACLINQ              | Account LedgerInquiry                              |
| 4.        | HACILA               | Term LoanInquiry                                   |
| 5.        | HACITD               | Term DepositInquiry                                |
| 6.        | HACTI                | AccountSelectionPrint                              |
| 7.        | HACTODI/HTODCS       | TODInquiry                                         |
| 8.        | HAITINQ/HAINTRPT     | AccountInterestDetails(Normal+PanelInterest)       |
| 9.        | HINTCERT             | InterestCertificatePrint                           |
| 10.       | HALHI                | AccountLimit HistoryInquiry(SanctionLimit/Drawing  |
|           |                      | Power)                                             |
| 11.       | HFTI/HFTR            | FinancialTransactionInquiry                        |
| 12.       | HINTTI               | ReviewDate/Interest RateInquiry                    |
| 13.       | HINTTMI              | Interest TableInquiry(CheckPeggingofInterest)      |
| 14.       | HLACLI/HACLINQ/      | Balance Inquiry                                    |
|           | HACCBAL              |                                                    |
| 15.       | HLFEEI               | Loan FeesDetails                                   |
| 16.       | HRENHIST             | RenewalHistoryofTDA                                |
| 17.       | HRTHQRY              | RatelistHistoryQuery                               |
| 18.       | HTDGSPI              | SchemeParameterInquiry(TDA)                        |
| 19.       | HTDSIP               | TDSInquiry&Printing                                |
| 20.       | IBH                  | InquiryonBillsHistory                              |
| 21.       | HBICR                | BillsInterestCollectionReport                      |
| 22.       | HBINTRPT             | Interest ReportforBill                             |
| 23.       | HEXCPRPT             | ExceptionalReport                                  |
| 24.       | HASSCR               | AccountClassificationReport                        |
| 25.       | HISRA                | InventoryStatusReport                              |
| 26.       | PLHTM                | ForProcessingCharges&otherchargeseffected toP&L    |
|           |                      | head                                               |
| 27.       | HTODRP               | TODReport                                          |
| 28.       | HGI                  | BankGuarantee                                      |
| 29.       | ETDSMENU             | TDS Return                                         |
| 30.       | BOBMENU              | a) Error &WarningReport>ReportofLABODaccount-      |
|           |                      | SecurityDetails                                    |
|           |                      | b) DailyReport>Excess/OverdrawnReport              |
|           |                      | c) Misc. Downloads&Reports>ReportonnotRenewed      |
|           |                      | TermDeposit                                        |
| 21        | IDI                  | a) Misc. Downloads&Reports>Int.Onint.Flag Y        |
| 31.       |                      | Foreign Dills Printing (FBP)                       |
| 32.       |                      | ControlPagietrySubsistingCharges                   |
| 33.       | CEDSDED              | CEDSAIDeport                                       |
| 24.<br>25 | VERSKEP<br>MDCM/VDCM | CERSAIREPOIL<br>ForModification of Account datails |
| 55.       |                      | 1.01W00IIICatioliorAccountuctails                  |

FIN10MENUS

| S. No | ReportName                                          | Command                                  | File_Name for reference                                |
|-------|-----------------------------------------------------|------------------------------------------|--------------------------------------------------------|
| 1     | BR                                                  | HBR                                      | BR                                                     |
| 2     | EXPIRE INSURANCE                                    | PNBRPT 3 –THAN- LOAN &<br>ADVANCE REPORT | PNBRPT 3 2 A                                           |
| 3     | BALANCE CONFERMATION<br>LETTER EXPIRE               | PNBRPT 3 –THAN- LOAN &<br>ADVANCE REPORT | PNBRPT 3 5                                             |
| 4     | RENEWAL NEXT 6<br>MOTHSA AND LIMIT<br>EXPIRE REPORT | PNBRPT 3 –THAN- LOAN &<br>ADVANCE REPORT | PNBRPT 3 6                                             |
| 5     | CURRENT LOAN<br>OUTSTANDING DETAIL                  | PNBRPT 3 –THAN- LOAN &<br>ADVANCE REPORT | PNBRPT 3 7A                                            |
| 6     | BALANCE SHEET                                       | HOME PAGE-THAN- ENTER SOL<br>ID          | MORNING<br>CHECKING<br>REPORT THAN<br>SELECTED<br>DATE |
| 7     | P&L / REVENUE                                       | HOME PAGE-THAN- ENTER SOL ID             | MORNING<br>CHECKING<br>REPORT THAN<br>SELECTED DATE    |
| 8     | WEEKLY                                              | HOME PAGE-THAN- ENTER SOL<br>ID          | MORNING<br>CHECKING<br>REPORT THAN<br>SELECTED<br>DATE |
| 9     | SUNDRY AC                                           | HOME PAGE-THAN- ENTER SOL ID             | MORNING<br>CHECKING<br>REPORT THAN<br>SELECTED DATE    |
| 10    | SUSPENSE AC                                         | HOME PAGE-THAN- ENTER SOL ID             | MORNING<br>CHECKING<br>REPORT THAN<br>SELECTED DATE    |
| 11    | BG                                                  | RAUDIT THAN CONTROL<br>AUDIT             | RAUDIT 2 14A                                           |
| 12    | STOCK STATEMENT EXPIRE                              | RAUDIT THAN CONTROL<br>AUDIT             | RAUDIT 2 2                                             |

Following are the reports generate from Finacle 10 Menu for audit: PNB

| r  |     |                              |             |
|----|-----|------------------------------|-------------|
| 13 | NPA | HOME PAGE-THAN- ENTER SOL ID | MORNING     |
|    |     |                              | CHECKING    |
|    |     |                              | REPORT THAN |
|    |     |                              | SELECTED    |
|    |     |                              | DMS THAN    |
|    |     |                              | SELECTED    |
|    |     |                              | DATE        |
|    |     |                              |             |

|    | Report on inventory of | HISRA | INVENTORY |
|----|------------------------|-------|-----------|
| 14 | security items         |       |           |

# FIN10 MENUS

#### PNB MenuShortcut Description S.No. Customer Account Inquiry HACI 1 Account Ledger Inquiry 2. HACLINQ HACILA Term Loan Inquiry 3. HACLHM Account Limit History Inquiry (SanctionLimit/Drawing 4. Power) 5. HLACLI/HACLINQ/ **Balance Inquiry** HACCBAL Inventory Status Report HISRA 6.